### How to Use PubMed

#### What is PubMed?

PubMed is a free database that allows users to search for articles published in major medical journals worldwide. It contains over 34 million bibliographic records from more than 5,700 journals dating back to 1946. The database includes links to full-text articles. However, access to the full text depends on subscription agreements.

### Accessing PubMed

Access the library website (https://www.kmu.ac.jp/library/) and click on "PubMed(関西医大専用入口)" from the

"情報検索・学術ツール" menu on the left side of the screen.

By accessing PubMed through this route, you'll see an icon with our university's name Real set by the library in the detailed data view. This icon allows you to check full-text availability and holdings information. As a result, you can seamlessly move from searching to obtaining full-text articles.

It may be convenient to bookmark the PubMed website accessed through this dedicated entrance for future use.

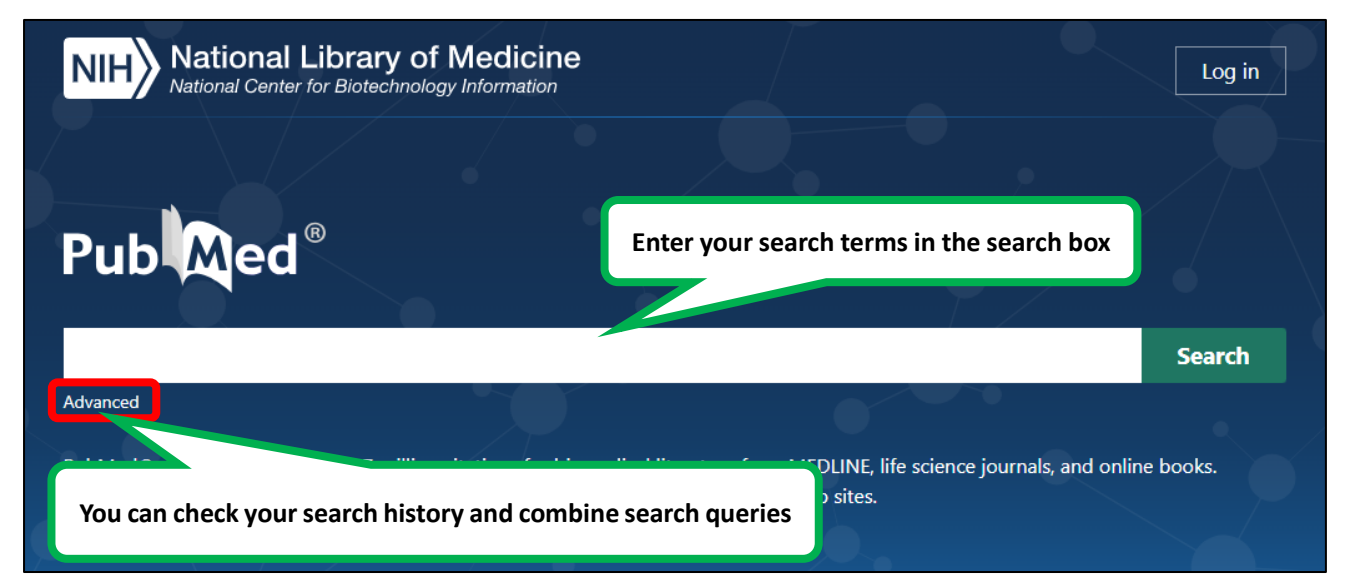

### Basic Search

Example: To search for papers related to both "pandemic influenza" and "tamiflu"

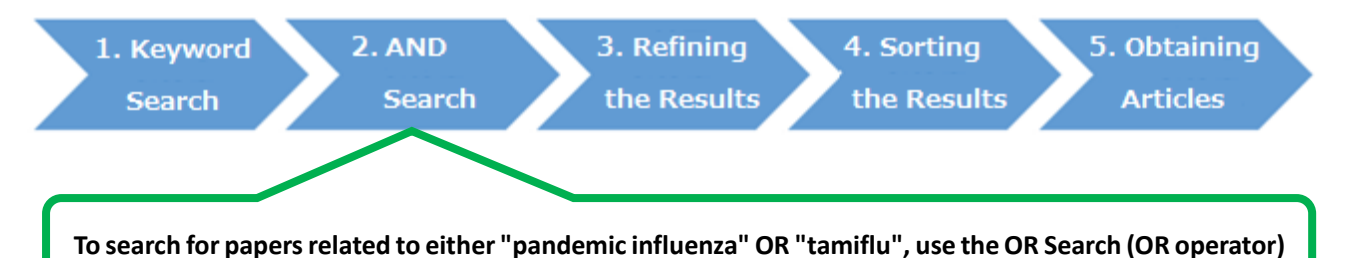

### 1. Keyword Search

I. Enter "pandemic flu" in the search box and perform the search.

| pandemic flu                                                             | × | Search |
|--------------------------------------------------------------------------|---|--------|
| Advanced                                                                 |   |        |
| II. Similarly, enter "tamiflu" in the search box and perform the search. |   |        |
| tamiflu                                                                  | × | Search |

Advanced

### \*\*Input Guidelines

When entering search terms in PubMed, please note the following rules:

- Keywords can be entered in either uppercase or lowercase; the search results will be the same
- Logical operators AND, OR, and NOT should be entered in uppercase
- To force a phrase search, enclose the terms in quotation marks (e.g., "pandemic influenza")

### 2. AND Search

We have searched for "pandemic flu" and "tamiflu" separately, but to find literature related to both, we will use the search history to perform an AND search. Click on "Advanced" below the search box, and the following screen will appear. (Explanation on the next page)

| PubMed Advanced Search Builder |             | Builder    |                             |                     |  |
|--------------------------------|-------------|------------|-----------------------------|---------------------|--|
| Add terms                      | to the que  | ery box    |                             |                     |  |
| All Fields                     |             |            | Enter a search term         | ADD ~               |  |
|                                |             |            |                             | Show Index          |  |
| Query box                      |             |            |                             |                     |  |
| Enter / e                      | dit your se | arch query | here                        | Search V            |  |
| History                        | and Sear    | ch Detail  | S                           | 🕁 Download 🔟 Delete |  |
| Search                         | Actions     | Details    | Query                       | Results Time        |  |
| #2                             |             | >          | Search: tamiflu             | 5,471 02:56:28      |  |
| #1                             | •••         | >          | Search: <b>pandemic flu</b> | 19,381 02:56:21     |  |

At the bottom of the screen, the History and Search Details section displays the searches you've previously conducted. #1 represents the first search (pandemic flu), and #2 represents the second search (tamiflu).

| History | and Sear | ch Detai | ls                   | ↓ Download | 🔟 Delete |
|---------|----------|----------|----------------------|------------|----------|
| Search  | Actions  | Details  | Query                | Results    | Time     |
| #2      |          | >        | Search: tamiflu      | 5,471      | 02:56:28 |
| #1      | •••      | >        | Search: pandemic flu | 19,381     | 02:56:21 |

Click on "..." in the Actions column for #1 to open a menu. Then, click on "Add query" in the menu, and the search query for #1 will be added to the Query box at the top.

| History   | and Sear  | ch Detail | ls              | ↓ Download | 🕅 Delete |
|-----------|-----------|-----------|-----------------|------------|----------|
| Search    | Actions   | Details   | Query           | Results    | Time     |
| #2        |           | >         | Search: tamiflu | 5,471      | 02:56:28 |
| #1        | •••       | Add quei  | y andemic flu   | 19,381     | 02:56:21 |
| Showing 1 | to 2 of 2 | Delete    |                 |            |          |
| ,         |           | Create al | ert             |            |          |

Similarly, click on "..." in the Actions column for #2 to open a menu. Then, click on "Add with AND" in the menu, and the search query for #2 will be added to the Query box with an AND operator.

| History    | and Sear  | ch Detail | s     | 🔟 Download         | 🕅 Delete |
|------------|-----------|-----------|-------|--------------------|----------|
| Search     | Actions   | Details   | Query | Results            | Time     |
| #2         | •••       | Add with  | AND   | amiflu 5,471       | 02:56:28 |
| #1         |           | Add with  | OR    | andemic flu 19,381 | 02:56:21 |
| Chausing 1 | 4- 2-62   | Add with  | NOT   |                    |          |
| Showing I  | to 2 of 2 | Delete    |       |                    |          |
|            |           | Create al | ert   |                    |          |

Note: If you want to perform an OR search, click on "Add with OR"

In this way, you can easily combine the queries from your previous searches, and the combined search query will be displayed in the Query box.

Then, click the Search button to the right of the Query box to perform this search.

| Query box                    |          |        |   |
|------------------------------|----------|--------|---|
| (pandemic flu) AND (tamiflu) | $\times$ | Search | v |
|                              | /        |        |   |
|                              |          |        |   |

## 3. Refining the Results

If your search yields a large number of hits, you can narrow down the search results using the filters on the left side of the screen. You can limit the search results by publication date, full-text availability, article type, research subject, language, gender, research methodology/content, journal category, and age group of the research subjects. In this case, we will limit the results to articles that are categorized as either Meta-Analysis or Randomized Controlled Trial.

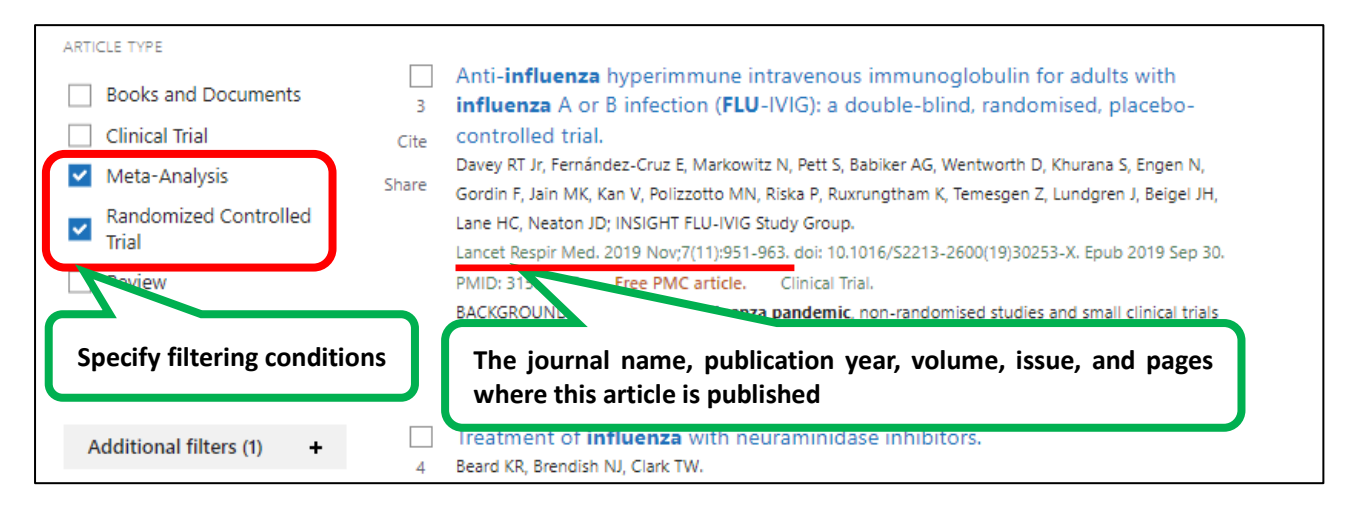

When you apply a filter, a banner with a  $\checkmark$  mark appears along with the search results.

This banner indicates that filtering is active.

Once you apply a filter, it remains in effect for all subsequent searches.

When you no longer need the filter, click on "Clear all" to remove all filtering.

| Pub                                                | (pandemic flu) AND (tamiflu)XSearchAdvanced Create alert Create RSSUser Guide                                                                                                    |
|----------------------------------------------------|----------------------------------------------------------------------------------------------------|
| MY CUSTOM FILTERS                                  | Save Email Senti Senti S |
| RESULTS BY YEAR                                    | <ul> <li>Filters applied: Meta-Analysis, Randomized Controlled Trial. <u>Clear all</u></li> <li>Neuraminidase inhibitors for preventing and treating <b>influenza</b> in adults and<br/>1 children.</li> <li>Gita Jefferson T, Jones MA, Doshi P, Del Mar CB, Hama R, Thompson MJ, Spencer EA, Onakpoya I, Mahtani KR,</li> </ul>                                                                                                    |
| PUBLICATION DATE                                   | Nunan D, Howick J, Heneghan CJ.         Share         Nunan D, Howick J, Heneghan CJ.         Cochrane Database Syst Rev. 2014 Apr 10;2014(4):CD008965. doi: 10.1002/14651858.CD008965.pub4.         PMID: 24718923       Free PMC article.         Review.         There was no significant effect on asymptomatic influenza (oseltamivir: RR 1.14 (95% CI 0.39 to 3.33); zanamivir: RR 0.97 (95% CI 0.76 to 1.24))AUTHORS' CONCLUSIONS: Oseltamivir and zanamivir have small, non-specific effects on reducing the time to allev                                                                                                    |
| <ul> <li>10 years</li> <li>Custom Range</li> </ul> | <ul> <li>Effectiveness of neuraminidase inhibitors in reducing mortality in patients</li> <li>admitted to hospital with influenza A H1N1pdm09 virus infection: a meta-</li> </ul>                                                                                                    |

## 4. Sorting the Results

You can sort the results using the "Sort by" menu located in the upper right corner of the search results page. The sorting options include:

|                 | (pandemic flu) AND (tamiflu)                |                  | $\times$ | Search         |
|-----------------|---------------------------------------------|------------------|----------|----------------|
|                 | Advanced Create alert Create RSS            |                  |          | User Guide     |
|                 | Save Email Send to Sort by:                 | Best match 🔶     | Dis      | play options 🔅 |
|                 |                                             | Best match       |          |                |
| MY NCBI FILTERS | 22 results                                  | Most recent      | 1        | of 3 📏 🚿       |
|                 |                                             | Publication date |          |                |
| RESULTS BY YEAR | Filters applied: Meta-Analysis Randomized C | First author     |          |                |
| <sup>∞</sup> ↓  |                                             | Journal          |          |                |

- Best match: Sorts results by relevance to the search terms (This is the default display order)
- Most recent: Sorts by the most recently added papers to PubMed
- Publication date: Sorts by the most recent publication date of the papers
- First author: Sorts alphabetically by the name of the first author
- · Journal: Sorts alphabetically by journal name

From the "Format" menu in the "Display options", you can change the settings to show the abstract for each article:

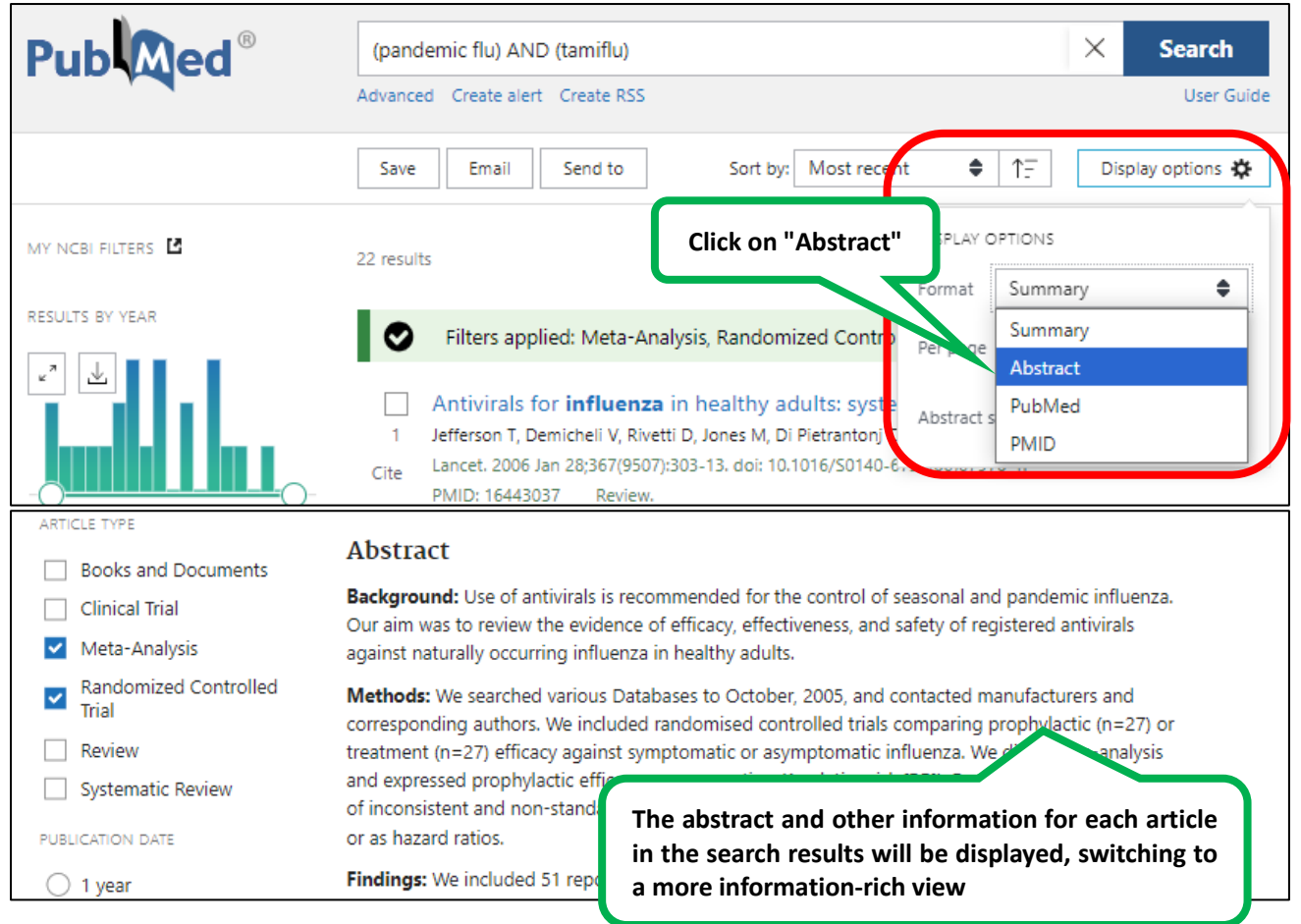

5 -

# 5. Obtaining Articles

When you set the Format to "Abstract" display, an icon with our university's name 😰國 医 科太 will appear.

(This icon is also displayed on the screen where you can check detailed information for each article by clicking on the article title)

Through this icon, you can access electronic journals and check the library's holdings of physical copies.

Please follow the steps from STEP 1 onwards to verify the availability of the article.

| 要 関西医科大学附属図書館                          | Efficacy and safety of traditional Chinese medicine for the treatment of influenza<br>A (H1N1): A meta-analysis<br>Li, Jiang-Hong. Journal of the Chinese Medical Association Volume: 79 Issue 5 (2016) ISSN: 1728-7731 |
|----------------------------------------|----------------------------------------------------------------------------------------------------|
| フルテキストを探す:                             |                                                                                                    |
| 【STEP1】から順にご確認ください                     |                                                                                                    |
| 【STEP1】本学からフルテキスト                      | を電子で入手できるか確認する                                                                                                    |
| Check for full text at the publisher's | site: 2005/01/01 - present                                                                                                    |
| Gournal of the Chinese Medical Asso    | ociation を EBSCO Open Access Medical and Health Collection.で探す 2005/01/01 - present                                                                                                    |
|                                        |                                                                                                    |
| 【STEP2】オープンアクセスで入                      | 手できるか確認する                                                                                                    |
| ● 無料の電子ブック・ジャーナルを招                     | ার্গ Link to the full-text electronic version                                                                                                    |
| G Scholar Google Scholarでタイトル検         | 象する                                                                                                    |
| G Scholar Google Scholarで著者名検索         | する                                                                                                    |
| IRDB JAIROで文献検索する                      |                                                                                                    |
|                                        |                                                                                                    |
| [STEP3] 図書館に冊子体がめるか                    | OPAC で確認する                                                                                                    |
| <b>OPAC</b> OPACを検索する                  |                                                                                                    |
| CiNii books で他大学のか                     |                                                                                                    |
| 【STEP4】学外から取り Search t                 | to see if the library holds the print version (paper journal)                                                                                                    |
| 推営サービスとは、学内にない国文は加                     | 大学会から知ら初を分れて取り合せる。ここかできます。田沢はMulinaryから、モルくは図書館カウンターへ、                                                                                                    |
| MyLibrary Fit                          |                                                                                                    |
| mis ILL(複写サービスを申し込む)                   |                                                                                                    |
|                                        |                                                                                                    |
| 【その他】雑誌のImpact Factorを調                | 1<3                                                                                                    |
| ₩ インパクトファクターを調べる                       |                                                                                                    |